#### Inserimento richiesta di permesso (es art. 35)

Da Servizi al dipendente Selezionare "Assenze web / Inserimento Richiesta" e poi selezionare Art. 35

| - 0 ×                                                                                                    |
|----------------------------------------------------------------------------------------------------|
| 🗲 🛞 🕍 http://jente.dominio.provincia.mantova.it//Frontend/giuridica/Servizi?servizio=listaCausali&ssocia=7E1ED4538132772389550F6F2737967 🔹 🖒 😭 🧐 |
| Mered Portale del Dipendente 🛛 🗴                                                                                                    |
| Eile Modifica Visualizza Preferiti Strumenti 2                                                                                                   |
| 🗒 Provincia di Mantova                                                                                                    |
| Benvenuto Zaniboni Matteo<br>Il tuo codice fiscale : ZNBMTT64P09E897R - La tua mail: si@provincia.mantova.it                                     |
| Home Causali Disponibili                                                                                                    |
| Servizi Al Dipendente Causale di Assenza                                                                                                    |
| Servizi Al Dirigente                                                                                                    |
| Articolo 35                                                                                                    |
| Inducine a Ferie                                                                                                    |
| L. 104/92                                                                                                    |
| Smart Working CRECUPERO LAVORO STRAORDINARIO (A ORE)                                                                                             |
| Logout ORECUPERO LAVORO STRAORDINARIO (INTERA GIORNATA)                                                                                          |
| SMART WORKING                                                                                                    |
| selezionare una causale Seleziona                                                                                                    |
| Provincia di Mantova                                                                                                    |

## Indicare Data Inizio Data Fine Ora inizio, Ora Fine e motivazione dell'assenza

|                                          |                                 |                                                   |                |                 |                 |           |               |        |       |          | ×   |
|------------------------------------------|---------------------------------|---------------------------------------------------|----------------|-----------------|-----------------|-----------|---------------|--------|-------|----------|-----|
| http://jente.c                           | Iominio.provincia.mantova.it/JF | rontend/giuridica                                 | /Servizi       |                 |                 | - Q C     | erca          |        | Q     | · wx8    | 3 6 |
| 🚮 Portale del Dipendente                 | × 📑                             |                                                   |                |                 |                 |           |               |        |       |          |     |
| <u>File M</u> odifica <u>V</u> isualizza | Preferiti Strumenti ?           |                                                   |                |                 |                 |           |               |        |       |          |     |
|                                          |                                 |                                                   | 📱 🖥            | rovincia        | di Mantov       | а         |               |        |       |          |     |
| Benvenuto Zaniboni I                     | Matteo                          |                                                   |                |                 |                 |           |               |        |       |          |     |
| Il tuo codice fiscale : ZI               | NBMTT64P09E897R - La 1          | tua mail: si@p                                    | provincia.mant | ova.it          |                 |           |               |        |       |          |     |
| <u>Home</u>                              |                                 |                                                   | Inseri         | mento Richies   | ta di Assenza C | ausale A  | rticolo 35    |        |       |          |     |
| Servizi Al Dipendente                    | Matricola                       | 9443 - ZANIE                                      | SONI MATTEO    |                 |                 |           |               |        |       |          |     |
| Servizi Al Dirigente                     | Dal                             | 01/12/2020                                        | 1              | AI              | 01/12/2020      |           |               |        |       |          |     |
| Formazione a                             |                                 |                                                   |                |                 |                 |           |               |        |       |          |     |
| <u>distanza</u>                          | Dalle Ore                       | 10 : 15                                           |                | Alle Ore        | 11 : 30         |           | Ore Min Gior. | 01:15  | Ore   | Min Tot. | Π   |
| Smart Working                            | Motivazione Richiesta           | VISITA MEDICA                                     |                |                 |                 |           |               |        |       |          |     |
| <u>Logout</u>                            | Ore e minuti giornalier         | Ore e minuti giornalieri calcolati in automatico! |                |                 |                 |           |               |        |       |          |     |
|                                          |                                 |                                                   |                |                 |                 |           |               |        |       |          |     |
|                                          | Situazione Totalizzatori rela   | ativi alla causale                                | Articolo 35    |                 |                 |           |               |        | -     |          |     |
|                                          | Totalizzatore                   |                                                   | Fruibilità     | Unità di Misura | Spettanti       | Riportate | Godute        | Pagate | Perse | Residue  |     |
|                                          | 35 - ART 35 Anno 2020           |                                                   |                | Ore : Min       | 18:00           |           |               |        |       | 18:00    |     |

Dare conferma e indicare se si intende collegare l'assenza a un documento già disponibile (PDF o JPG)

|                                                  |                                                                    |              |            |            |               |                       |       | -              | o x     |
|--------------------------------------------------|--------------------------------------------------------------------|--------------|------------|------------|---------------|-----------------------|-------|----------------|---------|
| (=) Image http://jente                           | .dominio. <b>provincia.mantova.it</b> /JFrontend/giuridica/Servizi |              |            |            |               | Cerca                 |       | <del>،</del> م | 슈 ☆ 發 🙂 |
| 🦛 Portale del Dipendente                         | ×                                                                  |              |            |            |               |                       |       |                |         |
| <u>F</u> ile <u>M</u> odifica <u>V</u> isualizza | P <u>r</u> eferiti Strum <u>e</u> nti <u>?</u>                     |              |            |            |               |                       |       |                |         |
|                                                  | 1                                                                  | <u>1</u>     |            |            |               |                       |       |                |         |
|                                                  |                                                                    | 🖥 Pro        | vincia     | a di M     | lantova       |                       |       |                |         |
| Benvenuto Zaniboni                               | Matteo                                                             |              |            |            |               |                       |       |                |         |
| Il tuo codice fiscale : 2                        | ZNBMTT64P09E897R - La tua mail: si@provinci                        | a.mantova.it |            |            |               |                       |       |                |         |
| <u>Home</u>                                      | 1                                                                  | Inserime     | nto Rich   | iesta di   | Assenza Ca    | usale Articolo 35     |       |                |         |
| Servizi Al Dipendente                            | Matricola                                                          | 9443         | - ZANIBON  | I MATTEO   |               |                       |       |                |         |
| Servizi Al Dirigente                             | Dal                                                                | 01/12        | /2020      | AI         | 01/12/2020    | Giorni Contabilizzati | 1     |                |         |
| Formazione a                                     | Dalle Ore                                                          | 10:15        |            | Alle Ore   | 11:30         | Ore Min Gior.         | 01:15 | Ore Min Tot.   | 01:15   |
| <u>distanza</u>                                  | Motivazione Assenza                                                | VISIT        | A MEDICA   |            |               |                       |       |                |         |
| Smart Working                                    | Collegare l'assenza a un documento?                                |              |            |            |               |                       |       |                |         |
| Logout                                           |                                                                    |              |            |            |               |                       |       |                |         |
|                                                  | Destinatario Richiesta                                             |              | SACCH. MAU | JRIZIO     | - / D         |                       |       |                |         |
|                                                  | Funzione Selezionata                                               |              |            | In de Die  | hinte Annulle |                       |       |                |         |
| Kichiesta Pronta per essere inviata              |                                                                    |              |            |            |               |                       |       |                |         |
|                                                  |                                                                    |              | Provincia  | di Manto a |               |                       |       |                |         |
|                                                  |                                                                    |              |            |            |               |                       |       |                |         |
|                                                  |                                                                    |              |            |            |               |                       |       |                |         |

In questo caso si viene rediretti alla schermata di caricamento di un documento che in questo caso sarà collegato direttamente all'assenza.

|                                                  |                        |                             |              |                             |                       |          | - 0 X |  |  |  |
|--------------------------------------------------|------------------------|-----------------------------|--------------|-----------------------------|-----------------------|----------|-------|--|--|--|
| http://jente.                                    | dominio. <b>p</b>      | rovincia.mantova.it         | t/JFrontend/ | /giuridica/Servizi          | - C                   | Cerca    |       |  |  |  |
| Portale del Dipendente                           | ×                      | <u>†</u>                    |              |                             |                       |          |       |  |  |  |
| <u>F</u> ile <u>M</u> odifica <u>V</u> isualizza | P <u>r</u> eferit      | Strum <u>e</u> nti <u>?</u> |              |                             |                       |          |       |  |  |  |
|                                                  | 📱 Provincia di Mantova |                             |              |                             |                       |          |       |  |  |  |
| Benvenuto Zaniboni                               | Matteo                 |                             |              |                             |                       |          |       |  |  |  |
| Il tuo codice fiscale : Z                        | NBMTT                  | 54P09E897R - L              | .a tua ma    | il: si@provincia.mantova.it |                       |          |       |  |  |  |
| <u>Home</u>                                      |                        |                             |              |                             |                       |          |       |  |  |  |
| Servizi Al Dipendente                            |                        |                             | Upload       | d documento per collegame   | nto ad assenza numero | o 399262 |       |  |  |  |
| Servizi Al Dirigente                             | Da                     | ta invio                    | 0            | ggi, 02/12/2020             |                       |          |       |  |  |  |
| Formazione a                                     | De                     | scrizione                   |              |                             |                       |          |       |  |  |  |
| <u>distanza</u>                                  | No                     | te                          |              |                             |                       |          |       |  |  |  |
| Smart Working                                    | Se                     | ezionare il docum           | nento        |                             | Sfoglia               |          |       |  |  |  |
| Logout                                           | ua                     | Invidic                     | -            |                             |                       |          |       |  |  |  |
|                                                  |                        |                             |              |                             |                       | Conferma |       |  |  |  |
|                                                  | Provincia di Mantova   |                             |              |                             |                       |          |       |  |  |  |

#### Nuova Funzione: Upload Documenti

Se non rediretti dall'inserimento di un'assenza si accede al caricamento documenti da Servizi al Dipendente / Dati personal / Upload Documenti

- 0 ×

|                                          | jente.dominio.provincia.mantova.it//Frontend/ElencoServizi?id=28tposizione=1≠     | A 🗘 🛱 🗢 |  |  |  |  |  |  |
|------------------------------------------|-----------------------------------------------------------------------------------|---------|--|--|--|--|--|--|
| Portale del Dipendente                   | nte 🛛 🗶 🚺                                                                         |         |  |  |  |  |  |  |
| <u>File M</u> odifica <u>V</u> isualizza | alizza Preferiti Strumenti ?                                                      |         |  |  |  |  |  |  |
|                                          | 🖥 Provincia di Mantova                                                            |         |  |  |  |  |  |  |
| Il tuo codice fiscale : Z                | <b>soni Matteo</b><br>e : ZNBMTT64P09E897R - La tua mail: si@provincia.mantova.it |         |  |  |  |  |  |  |
| Home<br>Servizi Al Dipendente            | ente Servizi Al Dipendente                                                        |         |  |  |  |  |  |  |
| Servizi Al Dirigente                     | E Assenze web                                                                     |         |  |  |  |  |  |  |
| <u>Formazione a</u><br>distanza          | Cedolino                                                                          |         |  |  |  |  |  |  |
| Smart Working                            | B Presenze                                                                        |         |  |  |  |  |  |  |
| Logout                                   | 🕑 Area Novità                                                                     |         |  |  |  |  |  |  |
|                                          | CU - Certificazione Unica                                                         |         |  |  |  |  |  |  |
|                                          | 🖯 Dati Personali                                                                  |         |  |  |  |  |  |  |
|                                          | Gestione Indirizzi                                                                |         |  |  |  |  |  |  |
|                                          | Gestione cambio IBAN                                                              |         |  |  |  |  |  |  |
|                                          | Upload Documenti                                                                  |         |  |  |  |  |  |  |
|                                          | Provincia di Mantova                                                              |         |  |  |  |  |  |  |

La prima maschera che viene mostrata permette di effettuare la consultazione dei documenti comunicati (con lo stato di avanzamento) e l'icona per permettere una nuova comunicazione:

Selezionando l'icona "Nuova richiesta" viene presentata la seguente maschera:

|                                                    | 🕍 Amministrazione di Prova              |                                     |             |  |  |  |  |  |  |
|----------------------------------------------------|-----------------------------------------|-------------------------------------|-------------|--|--|--|--|--|--|
| Benvenuto SODI MARC<br>Il tuo codice fiscale : SDC | CO<br>MRC74B18A390C - La tua i          | nail: msodi@infor.arezzo.it         |             |  |  |  |  |  |  |
| Home Servizi                                       |                                         |                                     |             |  |  |  |  |  |  |
| Intranet                                           |                                         | Upload documento                    |             |  |  |  |  |  |  |
|                                                    |                                         | Nuova -                             | richiesta 🛃 |  |  |  |  |  |  |
| Logout                                             | Data invio                              | Oggi, 18/05/2020                    |             |  |  |  |  |  |  |
|                                                    | Descrizione                             |                                     |             |  |  |  |  |  |  |
|                                                    | Note                                    |                                     |             |  |  |  |  |  |  |
|                                                    | Selezionare il documento da<br>inviare  | Scegli file Nessun file selezionato |             |  |  |  |  |  |  |
|                                                    | Collegare il documento a<br>un'assenza? |                                     |             |  |  |  |  |  |  |
|                                                    |                                         |                                     |             |  |  |  |  |  |  |
|                                                    |                                         | Annu                                | la Conferma |  |  |  |  |  |  |
|                                                    |                                         | Amministrazione di Prova            |             |  |  |  |  |  |  |
|                                                    |                                         |                                     |             |  |  |  |  |  |  |

Dopo aver compilato la parte descrittiva, tramite il pulsante "*scegli file*" è possibile selezionare il documento da comunicare.

Se tale documento non è collegato a nessuna assenza è sufficiente dare la conferma altrimenti, mettendo la spunta su "*Collegare il documento a un'assenza*", viene presentata una maschera per ricercare, in un periodo, le assenze che hanno una causale con prevista (obbligatoria o facoltativa) documentazione da web:

| 🕍 Amministrazione di Prova                     |                                                                                                    |           |                        |     |  |  |  |  |
|------------------------------------------------|----------------------------------------------------------------------------------------------------|-----------|------------------------|-----|--|--|--|--|
| Benvenuto SODI MA<br>Il tuo codice fiscale : S | Benvenuto SODI MARCO<br>Il tuo codice fiscale : SDOMRC74B18A390C - La tua mail: msodi@infor.arezzo.it |           |                        |     |  |  |  |  |
| Home Servizi<br>Intranet                       | Home Servizi                                                                                          |           |                        |     |  |  |  |  |
| <u></u>                                        |                                                                                                    | Ricerca # | Assenze Upload Documen | ולו |  |  |  |  |
|                                                | Periodo Dal                                                                                           |           | Periodo Al             |     |  |  |  |  |
| LogoLI Documento inviato con successo Receca   |                                                                                                    |           |                        |     |  |  |  |  |
| Amministrazione di Prova                       |                                                                                                    |           |                        |     |  |  |  |  |
|                                                |                                                                                                    |           |                        |     |  |  |  |  |

#### Lista assenze collegabili:

|                                              |                        |                | 📕 Amministrazi        | ione d      | i Prova    | I.         |          |          |  |
|----------------------------------------------|------------------------|----------------|-----------------------|-------------|------------|------------|----------|----------|--|
| envenuto SODI MAR<br>tuo codice fiscale : SD | CO<br>OMRC74B18A390C - | La tua mail: r | msodi@infor.arezzo.it |             |            |            |          |          |  |
| ome Servizi                                  |                        |                |                       |             |            |            |          |          |  |
| ntranet                                      | ÷.                     |                | Ricerca Assenze Unio  | ad Docum    | enti       |            |          |          |  |
|                                              | Numero Richiesta       | Cod causale    | Descrizione           | Data Inizio | Data Fine  | Ora Inizio | Ora Fine | Collega  |  |
| out                                          | 202000050              | ART32          | Articolo 32           | 15/05/2020  | 15/05/2020 | 10:00      | 12:00    | 0        |  |
|                                              | 202000041              | FERI           | Ferie                 | 04/06/2020  | 04/06/2020 | 00:00      | 00:00    | 0        |  |
|                                              | 202000023              | FERI           | Ferie                 | 14/02/2020  | 18/02/2020 |            |          | 0        |  |
|                                              | 2020000026             | FERI           | Ferie                 | 25/02/2020  | 26/02/2020 |            |          | 0        |  |
|                                              | 202000025              | FERI           | Ferie                 | 25/02/2020  | 28/02/2020 |            |          | 0        |  |
|                                              | 2020000027             | FERI           | Ferie                 | 27/02/2020  | 27/02/2020 |            |          | 0        |  |
|                                              | 202000028              | FERI           | Ferie                 | 28/02/2020  | 28/02/2020 |            |          | 0        |  |
|                                              | 202000037              | FERI           | Ferie                 | 01/03/2020  | 13/03/2020 |            |          | 0        |  |
|                                              | 202000031              | FERI           | Ferie                 | 02/04/2020  | 06/04/2020 |            |          | 0        |  |
|                                              | 202000030              | FERI           | Ferie                 | 03/04/2020  | 08/04/2020 |            |          | 0        |  |
|                                              | 202000033              | FERI           | Ferie                 | 16/04/2020  | 20/04/2020 |            |          | 0        |  |
|                                              | 202000032              | FERI           | Ferie                 | 16/04/2020  | 21/04/2020 |            |          | 0        |  |
|                                              | 2020000047             | FERI           | Ferie                 | 04/05/2020  | 04/05/2020 |            |          | 0        |  |
|                                              | 2020000048             | FERI           | Ferie                 | 06/05/2020  | 06/05/2020 |            |          | 0        |  |
|                                              | 202000046              | FERI           | Ferie                 | 13/05/2020  | 13/05/2020 |            |          | 0        |  |
|                                              | 2020000049             | FERI           | Ferie                 | 18/05/2020  | 18/05/2020 |            |          | 0        |  |
|                                              | 202000040              | FERI           | Ferie                 | 01/06/2020  | 01/06/2020 | 00:00      | 00:00    | 0        |  |
|                                              | 202000001              | FERI           | Ferie                 | 05/02/2020  | 05/02/2020 |            |          | 0        |  |
|                                              | 202000024              | FERI           | Ferie                 | 14/02/2020  | 17/02/2020 |            |          | 0        |  |
|                                              |                        |                |                       |             |            |            |          |          |  |
|                                              |                        |                |                       |             |            |            | Annulla  | Conferma |  |

Con il radio button (il pallino) a destra si esegue il collegamento tra documento e assenza. Alla pressione del tasto conferma viene terminato l'iter.

Nel caso che, nella prima maschera venga premuto il tasto conferma si apre l'elenco dei documenti inviati all'amministrazione con la possibilità di cancellazione (se ancora in attesa), di scaricare il documento allegato e, nel caso di assenza collegata, di visualizzarne gli estremi (passandoci sopra con il puntatore del mouse):

| DOMRC74B18A390C -  | La tua mail: ms | odi@infor.arezzo.it           |                   |              |             |
|--------------------|-----------------|-------------------------------|-------------------|--------------|-------------|
|                    |                 | Consultazione Upload Do       | ocumenti          |              |             |
|                    |                 |                               |                   | <u>Nuova</u> | richiesta 🛃 |
| Descrizione        | Data Upload     | Note                          | Assenza Collegata | Esito        |             |
| Richiesta assenza  | 18/05/2020      | Prova richiesta               |                   | 3            | 1 i         |
| Certificato medico | 18/05/2020      | Visita effettuata il xx/xx/xx |                   | 3            | <b>1</b>    |
| Certificato medico | 18/05/2020      | Visita effettuata il xx/xx/xx |                   | 3            | <b>1</b>    |
| Certificato medico | 18/05/2020      | Visita effettuata il xx/xx/xx |                   | 3            | <b>1</b>    |
| Certificato medico | 18/05/2020      | Visita effettuata il xx/xx/xx |                   | 3            | 1 i         |
| Certificato medico | 18/05/2020      | Visita effettuata il xx/xx/xx |                   | 3            | 1           |
| adgadg             | 18/05/2020      | adgadgadgadg                  |                   | 3            | <b>1</b>    |
| adadfg             | 18/05/2020      | adgadgadgadg                  |                   | 3            | <b>1</b>    |
| Certificato medico | 18/05/2020      | Visita effettuata il xx/xx/xx |                   | 3            | <b>1</b>    |
| prova 1            | 15/05/2020      | documento di prova 1          |                   | 3            | 1           |
|                    | ф               |                               |                   |              |             |
|                    |                 |                               |                   |              | Annulla     |
|                    |                 | Amministrazione di P          | rova              |              |             |

Selezionata la casuale si apre la classica maschera per la compilazione della richiesta:

Dopo aver compilato e confermato la richiesta viene mostrata la maschera successiva che, se la causale lo prevede, mostra la possibilità di allegare un documento:

| Benvenuto SODI M/<br>Il tuo codice fiscale : | ARCO<br>SDOMRC74B18A390C - La tua mail: msodi@in | Amminist       | razior        | e di Pro             | va                    |       |              |       |  |  |
|----------------------------------------------|--------------------------------------------------|----------------|---------------|----------------------|-----------------------|-------|--------------|-------|--|--|
| Home Servizi                                 |                                                  | Inserimento Ri | chiesta d     | Assenza Cau          | sale Articolo 32      |       |              |       |  |  |
| Intranet                                     | Matricola                                        | 13 - SODI MAR  | RCO           | 14                   |                       |       |              |       |  |  |
|                                              | Dal                                              | 20/05/2020     | AI            | 20/05/2020           | Giorni Contabilizzati | 1     |              |       |  |  |
| Logout                                       | Dalle Ore                                        | 09:00          | Alle Ore      | 10:00                | Ore Min Gior.         | 01:00 | Ore Min Tot. | 01:00 |  |  |
| ſ                                            | Collegare l'assenza a un documento?              |                |               |                      |                       |       |              |       |  |  |
|                                              | Destinatario Richi                               | esta           | A             | nministratore Munici | pia                   |       |              |       |  |  |
|                                              | Funzione Selezionata Approvazione Definitiva     |                |               |                      |                       |       |              |       |  |  |
|                                              | Richiesta Pronta per essere inviata Annula       |                |               |                      |                       |       |              |       |  |  |
|                                              |                                                  | Amminis        | trazione di P | rova                 |                       |       |              |       |  |  |

| Benvenuto SODI MA<br>Il tuo codice fiscale : S | Benvenuto SODI MARCO<br>Il tuo codice fiscale : SDOMRC74B18A390C - La tua mail: msodi@infor.arezzo.it |  |  |  |  |  |  |  |  |
|------------------------------------------------|----------------------------------------------------------------------------------------------------|--|--|--|--|--|--|--|--|
| <u>Home Servizi</u><br><u>Intranet</u>         | Upload documento per collegamento ad assenza numero 10537                                             |  |  |  |  |  |  |  |  |
| Logout                                         | Data invio     Oggi, 20/05/2020       Descrizione                                                     |  |  |  |  |  |  |  |  |
|                                                | Note Seegli file Nessun file selezionato                                                              |  |  |  |  |  |  |  |  |
| Amministrazione di Prova                       |                                                                                                    |  |  |  |  |  |  |  |  |

## Inserimento richiesta di presenza (straordinari)

## Accedere al Portale del Dipendente

|                                                  |                                                                                       | – 0 ×  |  |  |  |  |  |  |  |
|--------------------------------------------------|---------------------------------------------------------------------------------------|--------|--|--|--|--|--|--|--|
| (-) 🕞 🕍 http://jente.                            | ite.dominio.provincia.mantova.it/JFrontend/ElencoServizi?id=2&posizione=1 🔹 🖒 🛛 Cerca | ター 🔐 😳 |  |  |  |  |  |  |  |
| Portale del Dipendente                           | - × 🖸                                                                                 |        |  |  |  |  |  |  |  |
| <u>F</u> ile <u>M</u> odifica <u>V</u> isualizza | iza Preferiti Strumenti <u>?</u>                                                      |        |  |  |  |  |  |  |  |
| Utente sconosciuto                               | Berovincia di Mantova                                                                 |        |  |  |  |  |  |  |  |
| Home<br>Servizi Al Dipendente                    | servizi Al Dipendente                                                                 |        |  |  |  |  |  |  |  |
| Servizi Al Dirigente                             | Assenze web                                                                           |        |  |  |  |  |  |  |  |
| <u>Formazione a</u><br>distanza                  | 🗄 Cedolino                                                                            |        |  |  |  |  |  |  |  |
| Smart Working                                    | Presenze                                                                              |        |  |  |  |  |  |  |  |
|                                                  | 🗉 Area Novità                                                                         |        |  |  |  |  |  |  |  |
|                                                  | 🗉 CU - Certificazione Unica                                                           |        |  |  |  |  |  |  |  |
|                                                  | 🗄 Dati Personali                                                                      |        |  |  |  |  |  |  |  |
|                                                  | Provincia di Mantova                                                                  |        |  |  |  |  |  |  |  |
|                                                  |                                                                                       |        |  |  |  |  |  |  |  |

# Selezionare Presenze / Presenze Programmate

| -                                                                                                 |
|---------------------------------------------------------------------------------------------------|
| 🗲 🛞 🕍 http://jente.dominio.provincia.mantova.it/)Frontend/ElencoServizi?id=2&posizione=1# 🗸 🖒 🗠 🛱 |
| Portale del Dipendente X                                                                          |
| Eile Modifica Visualizza Preferiti Strumenti 2                                                    |
| Utente sconosciuto                                                                                |
| Home                                                                                              |
| Servizi Al Dipendente Servizi Al Dipendente                                                       |
| Servizi Al Dirigente                                                                              |
| Formazione a Cedolino                                                                             |
| Smart Working B Presenze                                                                          |
| Cartellino Orologio                                                                               |
| Presenze programmate                                                                              |
| Consultazione Richieste di Rettifca Timbrature                                                    |
| 🐵 Area Novità                                                                                     |
| B CU - Certificazione Unica                                                                       |
| ⊕ Dati Personali                                                                                  |
| Provincia di Mantova                                                                              |

## Selezionare Nuova Richiesta

|                                                  | - 0 X                                                                                                    |
|--------------------------------------------------|----------------------------------------------------------------------------------------------------|
|                                                  | sminio.provincia.mantova.it/Frontend/giuridica/Servizi?servizio=gestionePresenzeProgrammate&ssoid= + C   Cerca 🔎 + 🔐 🛠 🕮 🧐 |
| Portale del Dipendente                           | × []                                                                                                    |
| <u>F</u> ile <u>M</u> odifica <u>V</u> isualizza | Preferiti Strumenti 2                                                                                                    |
|                                                  | Provincia di Mantova                                                                                                    |
| Benvenuto Zaniboni M                             | latteo<br>MMT5600059078 - La tua mail: ci@provincia manteua it                                                             |
| Home                                             |                                                                                                    |
| Servizi Al Dipendente                            | Presenze programmate                                                                                                    |
| Servizi Al Dirigente                             | Nuova richiesta                                                                                                    |
| Formazione a<br>distanza                         | Dal p1/(2222 x) (gg/mm/aaa)                                                                                                |
| Smart Working                                    | Al <u>B1/12/2020</u> (gg/mm/aaaa)                                                                                          |
| Logout                                           | Selezionare un periodo Ricerca                                                                                             |
|                                                  |                                                                                                    |
|                                                  |                                                                                                    |
|                                                  |                                                                                                    |
|                                                  |                                                                                                    |
|                                                  |                                                                                                    |
|                                                  | Provincia di Mantova                                                                                                    |
|                                                  |                                                                                                    |

Inserire la data e gli orari di inizio e fine della presenza non prevista, indicare se si intende procedere al recupero o si richiede il pagamento e la motivazione della presenza. Poi dare Conferma

|                                                    | minio provincia manteva it//Econ               | rond/niuvidica/Senvizi        | - C Carco             | - D -     | × |
|----------------------------------------------------|------------------------------------------------|-------------------------------|-----------------------|-----------|---|
| Portale del Dipendente                             | × 📑                                            | end/giunaica/servizi          | Cerca                 | N A &     |   |
| <u>F</u> ile <u>M</u> odifica <u>V</u> isualizza I | P <u>r</u> eferiti Strum <u>e</u> nti <u>?</u> |                               |                       |           |   |
| Benvenuto Zaniboni M                               | atteo                                          | 📱 Provincia di Ma             | ntova                 |           |   |
| Il tuo codice fiscale : ZNE                        | BMTT64P09E897R - La tua                        | mail: si@provincia.mantova.it |                       |           |   |
| Home                                               |                                                |                               |                       |           |   |
| Servizi Al Dipendente                              |                                                | Inserimento presenza progra   | mmata                 |           |   |
| Servizi Al Dirigente                               |                                                |                               |                       |           |   |
| Formazione a                                       | Data richiesta                                 | Oggi, 02/12/2020              |                       |           |   |
| <u>distanza</u>                                    | Data presenza                                  | 08/12/2020 gg/mm/aaaa         |                       |           |   |
| Smart working                                      | Ora inizio                                     | 10:00 (hh:mm)                 | del giorno successivo |           |   |
| Logour                                             | Ora fine                                       | 10:30 (hh:mm)                 | del giorno successivo |           |   |
|                                                    | Causale                                        | STRAORDINARIO A RECUPERO (1)  |                       |           |   |
|                                                    | Note                                           | AGGIORNAMENTO                 | ×                     |           |   |
|                                                    |                                                |                               |                       |           |   |
|                                                    | Indicare i dati della richi                    | esta                          | Conferma              | a Annulla |   |
|                                                    |                                                | Provincia di Mantova          |                       |           |   |

Selezionando "Ricerca" anziché "Nuova Richiesta", si accede all'elenco delle richieste effettuate con la possibilità di eliminare o modificare la richiesta

|                                                  |                                                                                |                                 |                   |             |             |           |          |             | * 6          |       |              |             | -        | - 0 X<br>1 ~ ~ ~ ~ .                    |
|--------------------------------------------------|--------------------------------------------------------------------------------|---------------------------------|-------------------|-------------|-------------|-----------|----------|-------------|--------------|-------|--------------|-------------|----------|-----------------------------------------|
| http://jente.                                    | dominio.provincia.m                                                            | antova.it/JFrontend/giuridica/S | ervizi/servizio=g | jestionePre | senzeProgra | mmateölss | soid=    | *           | G Cerca      |       |              |             | ,0÷      | ] ~~~~~~~~~~~~~~~~~~~~~~~~~~~~~~~~~~~~ |
| Portale del Dipendente                           | ×                                                                              |                                 |                   |             |             |           |          |             |              |       |              |             |          |                                         |
| <u>File M</u> odifica <u>V</u> isualizza         | Preferiti Strumer                                                              | iti <u>í</u>                    | 100.00            |             |             |           |          |             |              |       |              |             |          |                                         |
| Benvenuto Zaniboni                               | Matteo                                                                         |                                 | 🦉 Р               | rovi        | incia       | di I      | Man      | tova        |              |       |              |             |          |                                         |
| Il tuo codice fiscale : Z                        | NBMTT64P09E89                                                                  | 97R - La tua mail: si@pr        | ovincia.mant      | ova.it      |             |           |          |             |              |       |              |             |          |                                         |
| <u>Home</u>                                      |                                                                                |                                 |                   |             |             |           |          |             |              |       |              |             |          |                                         |
| Servizi Al Dipendente                            | Presenze programmate                                                           |                                 |                   |             |             |           |          |             |              |       |              |             |          |                                         |
| Servizi Al Dirigente                             | Nuova richiesta                                                                |                                 |                   |             |             |           |          |             |              |       |              |             |          |                                         |
| <u>Formazione a</u><br>distanza                  | Dal                                                                            | 01/12/2020 ×                    | (gg/mm/aaa        | a)          |             |           |          |             |              | -     |              |             |          |                                         |
| Smart Working                                    | AI                                                                             | 31/12/2020                      | (gg/mm/aaa        | a)          |             |           |          |             |              |       |              |             |          |                                         |
| Logout                                           | Selezionare                                                                    | un periodo                      |                   |             |             |           |          |             | Ricerca      |       |              |             |          |                                         |
|                                                  |                                                                                |                                 |                   |             |             |           |          |             |              | -     |              |             |          |                                         |
|                                                  |                                                                                |                                 |                   |             |             |           |          |             |              |       |              |             |          |                                         |
|                                                  |                                                                                |                                 |                   |             |             |           |          |             |              |       |              |             |          |                                         |
|                                                  |                                                                                |                                 |                   |             |             |           |          |             |              |       |              |             |          |                                         |
|                                                  |                                                                                |                                 |                   |             |             |           |          |             |              |       |              |             |          |                                         |
|                                                  |                                                                                |                                 |                   | P           | provincia d | li Mantov | va       |             |              |       |              |             |          |                                         |
|                                                  |                                                                                |                                 |                   |             |             |           |          |             |              |       |              |             |          |                                         |
|                                                  |                                                                                |                                 |                   |             |             |           |          |             |              |       |              |             |          |                                         |
|                                                  |                                                                                |                                 |                   |             |             |           |          |             |              |       |              |             |          |                                         |
|                                                  |                                                                                |                                 |                   |             |             |           |          |             |              |       |              |             | -        | - 0 ×                                   |
|                                                  | dominio. <b>provincia.m</b>                                                    | antova.it/JFrontend/giuridica/S | Servizi           |             |             |           |          | *           | Cerca        | a     |              |             | ۶Ŧ       | 🛾 🕁 🌐 😃                                 |
| Portale del Dipendente                           | × 📑                                                                            |                                 |                   |             |             |           |          |             |              |       |              |             |          |                                         |
| <u>F</u> ile <u>M</u> odifica <u>V</u> isualizza | Preferiti Strumer                                                              | nti <u>?</u>                    |                   |             |             |           |          |             |              |       |              |             |          |                                         |
|                                                  |                                                                                |                                 |                   | rov         | incia       | di l      | Man      | tova        |              |       |              |             |          |                                         |
| Benvenuto Zaniboni                               | Matteo                                                                         |                                 |                   |             |             |           |          |             |              |       |              |             |          |                                         |
| If tuo codice fiscale : 2                        | NBM1164P09E8                                                                   | 97R - La tua mail: si@pr        | ovincia.mant      | ova.it      |             |           |          |             |              |       |              |             |          |                                         |
| Home                                             |                                                                                |                                 |                   |             | Lista       | preser    | ize pro  | gramm       | ate          |       |              |             |          |                                         |
| Servizi Al Dipendente                            |                                                                                |                                 |                   | Ma          | uncola      | 9443      | - ZANI   |             | ATTEC        | ·     |              |             |          |                                         |
| Servizi Al Dirigente                             | Periodo dal                                                                    |                                 | 01/12/2020        |             |             |           | Per      | iodo al     |              |       | 31/12        | /2020       |          |                                         |
| distanza                                         |                                                                                |                                 |                   |             |             |           |          |             |              |       |              |             |          |                                         |
| Smart Working                                    |                                                                                |                                 |                   | Caucal      | e           |           |          | 1           | Totale giorr | ni l  | Totale ore   | Totale      | minuti   |                                         |
| Logout                                           | 1 - Straodinario a Recupero     1 - Straodinario a Recupero     0     0     30 |                                 |                   |             |             |           |          |             |              |       |              |             |          |                                         |
|                                                  |                                                                                | Bichiesta da                    | Data proc         | Caucalo     | Ora inizio  | Ora fina  | Ota rich | Note rich   | Toviata a    | State | Data Autor./ | Note Autor  | Elah Qta |                                         |
|                                                  |                                                                                | Riciliesta ua                   | Data pres.        | Causaie     |             | ora niie  | Qua nun. | Note ficit. | Inviata a    | Statu | Rifiuto      | Note Autor. | eff.     |                                         |
|                                                  |                                                                                |                                 | 08/12/2020        | 1           | 10:00       | 10:30     | 00:30    | 8           | SACCHIM      | 4     |              |             |          |                                         |
|                                                  |                                                                                |                                 |                   |             |             |           |          |             |              |       |              |             |          |                                         |
|                                                  |                                                                                |                                 |                   |             |             |           |          |             |              |       |              |             |          |                                         |
|                                                  |                                                                                |                                 |                   |             |             |           |          |             |              |       |              |             | Elimina  | Modifica Ritorna                        |
|                                                  |                                                                                |                                 |                   | _           |             |           |          |             |              | _     |              |             |          |                                         |
|                                                  |                                                                                |                                 |                   | F           | rovincia d  | 11 Manto  | va       |             |              |       |              |             |          |                                         |